# Windows 版附件解壓縮操作說明

親愛的客戶您好:

請您先確認 Windows 電腦是否已安裝解壓縮軟體,安裝完成後再進行 附件解壓縮流程說明。

## 推薦 7-Zip 解壓縮軟體下載:

https://www.developershome.com/7-zip/

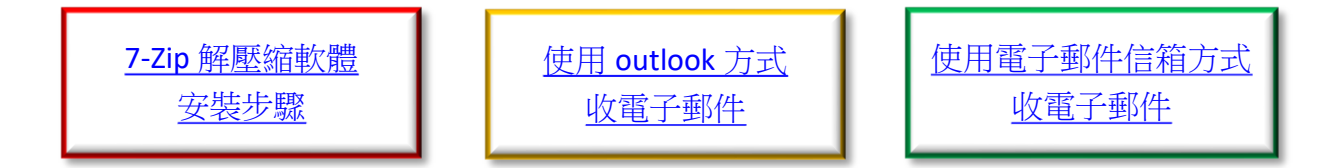

一、 7-Zip 解壓縮軟體安裝步驟:

Step1:

請依電腦作業系統版本進行下列操作步驟,以利確認您的電腦系統類型。

#### Windows 10 及 Windows 8.1

1. 選取 [開始] **=** 按鈕,然後選取 [設定] 😳 > [系統] 😐 > [關於] 🛈 。

2. 在右邊的 [裝置規格] 底下會顯示 [系統類型]。

| ← 設定     |             |                                                      | 9. <del>-</del> | × |
|----------|-------------|------------------------------------------------------|-----------------|---|
| 命 首頁     | 關於          |                                                      |                 |   |
| 尋找設定 ク   |             |                                                      |                 |   |
| 系統       | 裝置規格        |                                                      |                 |   |
|          | 裝置名稱        | TS5-8640011A                                         |                 |   |
| P 平板電腦模式 | 處理器         | інныів) саньства із-8500 сли ід 3.005H2, 3.00<br>СН2 |                 |   |
| 「「多工     | 已安裝記憶體(RAM) | 8.00 GB (787 G8 刘甫)                                  |                 |   |
|          | 裝置識別碼       | 0C514F70 9955 4001 910D 05050A8510F2                 |                 |   |
| 日 投影到此電腦 | 產品識別碼       | 00325-00000-00005-AA552                              |                 |   |
|          | 系統類型        | 64 位元作業系統,x64 型處理器                                   |                 |   |
| メ 共用體驗   | 手寫筆與觸控      | 此顯示器不提供手寫筆或觸控式輸入功能                                   |                 |   |
| ① 剪貼簿    | 重新命名此電腦     |                                                      |                 |   |
| ∽ 遠端桌面   |             |                                                      |                 |   |
| ③ 關於     | Windows 規格  |                                                      |                 |   |

### Windows 7

1. 選取 [開始] 按鈕、以滑鼠右鍵按一下 [電腦], 然後選取 [內容]。

2. 在 [系統] 底下會顯示 [系統類型]。

|                                                  | 無統及安全性 ▶ 系統                                                                                 |                                                              | ▼   + +    授導控制台        |   |
|--------------------------------------------------|---------------------------------------------------------------------------------------------|--------------------------------------------------------------|-------------------------|---|
| 控制台首頁<br>学 装置管理員<br>学 遠端設定<br>学 糸統保護<br>学 準陽系統設定 | 檢視電腦的基本資訊<br>Windows版本<br>Windows7旗艦版<br>Copyright©2009 Micr<br>reserved.<br>Service Pack 1 | osoft Corporation. All right                                 | s Rep                   | 0 |
| 請參閱<br>行動作業中心<br>Windows Update<br>效能資訊及工具       | 条統<br>分級:<br>處理器:<br>安裝的記憶體 (RAM):<br>条統賴型:                                                 | Windows 證驗指數<br>Intel(R) Xeon(R) CPU<br>2.00 GB<br>64 位元作業系統 | E5530 @ 2.40GHz 2.39 GH | z |

## Step2:

於 <u>7-Zip 官網</u>找到相同類型的版本,點選「下載」按鈕後,請再點選「執行」按鈕。 ※瀏覽器以 IE 為例

| 7                | ZIP           | <b>歡迎來</b><br>7-Zip 是<br>下載 7-Zi | を到 <b>7</b> ・<br>一個檔案<br>ip 19.00 | - <b>Zip 繁</b><br><sup>壓縮程式,3</sup><br>0 (2019-0 | 7-Zip 20.00       2020-02-06         7-Zip 20.00 alpha 測試版         7-Zip 19.00       2019-02-21         7-Zip 19.00 |    |       |                 |      |  |
|------------------|---------------|----------------------------------|-----------------------------------|--------------------------------------------------|----------------------------------------------------------------------------------------------------|----|-------|-----------------|------|--|
| 百貝<br>7z 檔案      | 洛式            | 連結                               | 類型                                | 視窗版本                                             | 大小                                                                                                    |    |       |                 |      |  |
| LZMA 軟<br>下載     | <b>았體開發套件</b> | <u>下載</u>                        | .exe                              | 32 位<br>x86                                      | 1 MB                                                                                                    |    |       | 7-Zip 變更日誌      |      |  |
| 常見問題<br>支援<br>連結 |               | 1. 下載                            | .exe                              | 64 位<br>×64                                      | 1 MB                                                                                                    |    |       | /-ZIP 的變史歷程     |      |  |
|                  | 您要執行或儲存來的     | 訇 7-zip.org 的 7z19               | 00-x64.exe (                      | (1.37 MB)?                                       |                                                                                                    | 2. | 執行(R) | 儲存(S) ▼ 取消(C) × | 100% |  |

## Step3:

下載完成後會跳出解壓縮軟體安裝視窗,安裝完成後即可將視窗關閉,此時您已完成 7-Zip 解壓縮軟體安裝。

| 😰 7-Zip 19.00 (x64) Setup 🛛 🗙                  |   | 7-Zip 19.00 (x64) Setup                        | ×   |
|------------------------------------------------|---|------------------------------------------------|-----|
| Destination folder:<br>C:\Program Files\7-Zip\ |   | Destination folder:<br>C:\Program Files\7-Zip\ |     |
|                                                | ⇔ | 7-Zip 19.00 (x64) is installed                 |     |
| 1. Install Cancel                              |   | 2. Close Cano                                  | cel |

<u>Go Top</u>

二、 「使用 outlook 方式收電子郵件」:

Step1:

登入開啟指定的 outlook 帳號,找到您的電子郵件並開啟內容,可看到附件 Zip 檔。 ※參考畫面以電子帳單為例

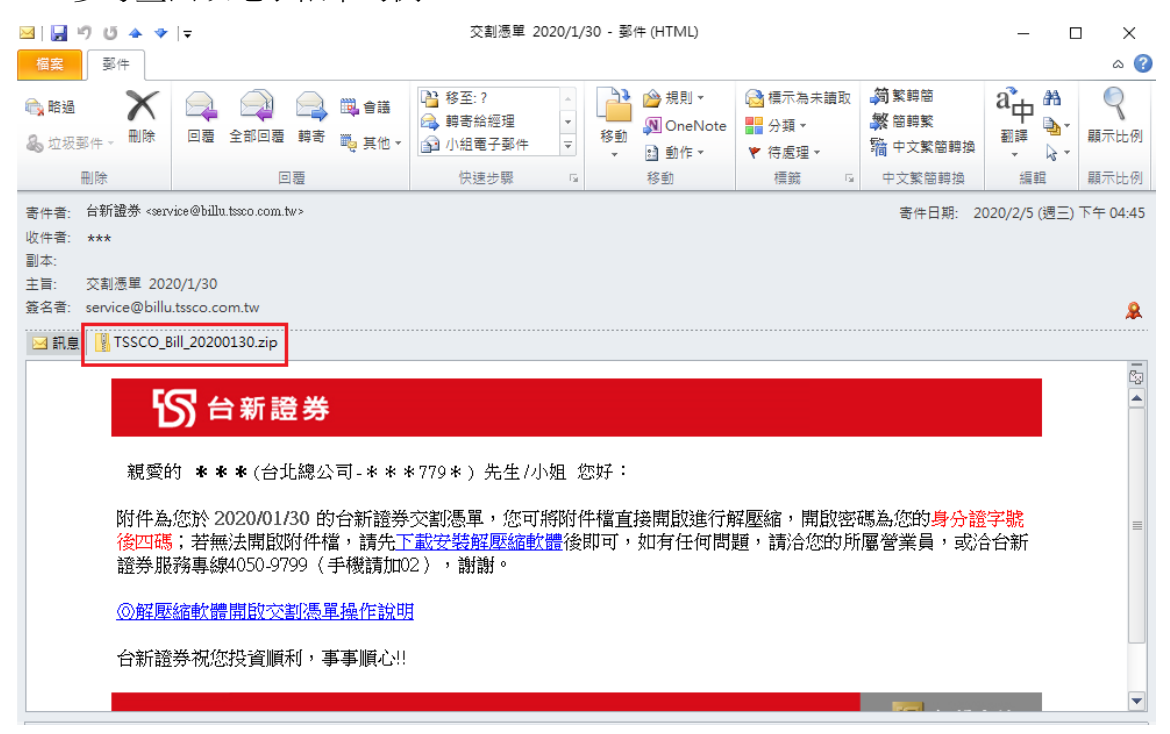

#### Step2:

對附件雙擊滑鼠左鍵後,點選「儲存」按鈕。

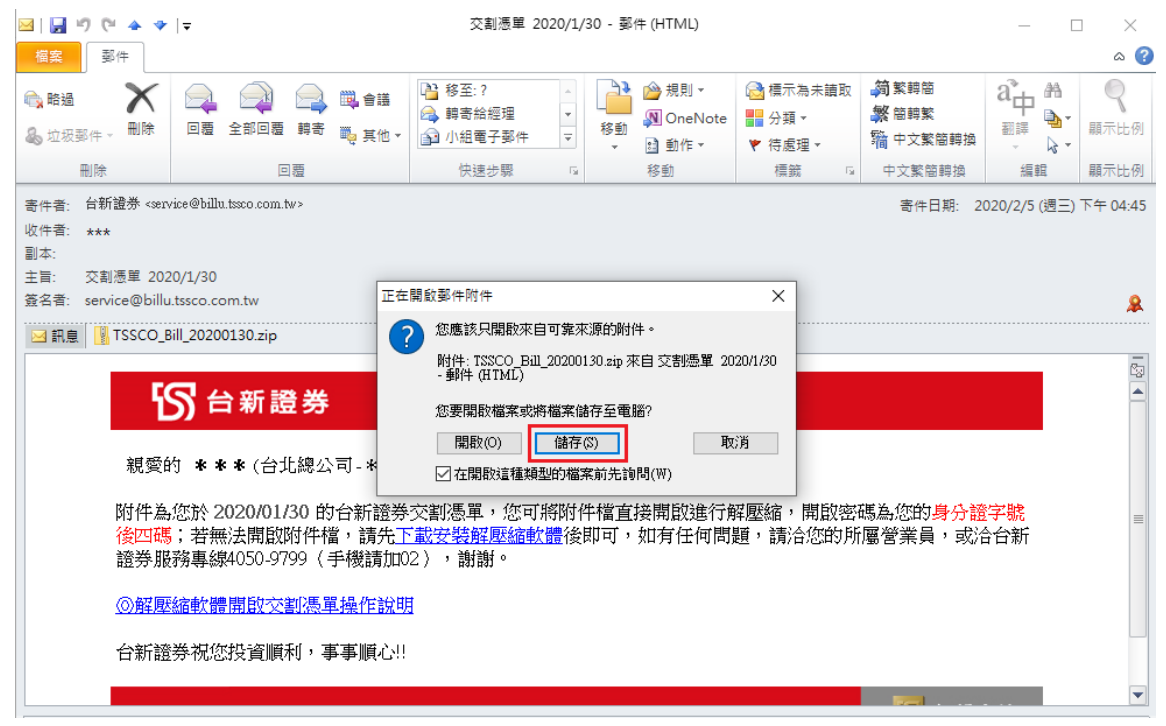

Step3:

選擇檔案儲存位置路徑,完成後請按「儲存」。

🖂 另存新檔

| $\leftarrow$ $\rightarrow$ $\checkmark$ | 🔒 > 本機 > 桌面 > 帳單        |      | ✓                      | م       |
|-----------------------------------------|-------------------------|------|------------------------|---------|
| 組合管理 ▼                                  | 新増資料夾                   |      |                        | ::: - ? |
| 🔮 文件                                    | <b>★ ^</b> 名稱           | ^    | 修改日期                   | 類型      |
| ▶ 圖片                                    | *                       | 沒方姓合 | 搜云修在的陌日                |         |
| 啟動                                      | *                       |      | 100-9-100 TT H 0-96 EF |         |
| 🚺 Microsoft C                           | Dutlo                   |      |                        |         |
| 💻 本機                                    |                         |      |                        |         |
| 🧊 3D 物件                                 |                         |      |                        |         |
| 🖊 下載                                    |                         |      |                        |         |
| 🔮 文件                                    |                         |      |                        |         |
| 🎝 音樂                                    |                         |      |                        |         |
| 三 桌面                                    | v <                     |      |                        | >       |
| 檔案名稱(1                                  | N): TSSCO_Bill_20200130 |      |                        | ~       |
| 存檔類型(                                   | T): 所有檔案                |      |                        | ~       |
| ▲ 隱藏資料夾                                 |                         | E    | [具(L) ▼ 儲存(S)          | 取消      |

×

#### Step4:

從資料夾中找到儲存的 Zip 壓縮檔,點選滑鼠右鍵選擇「7-Zip>解壓縮至此」。

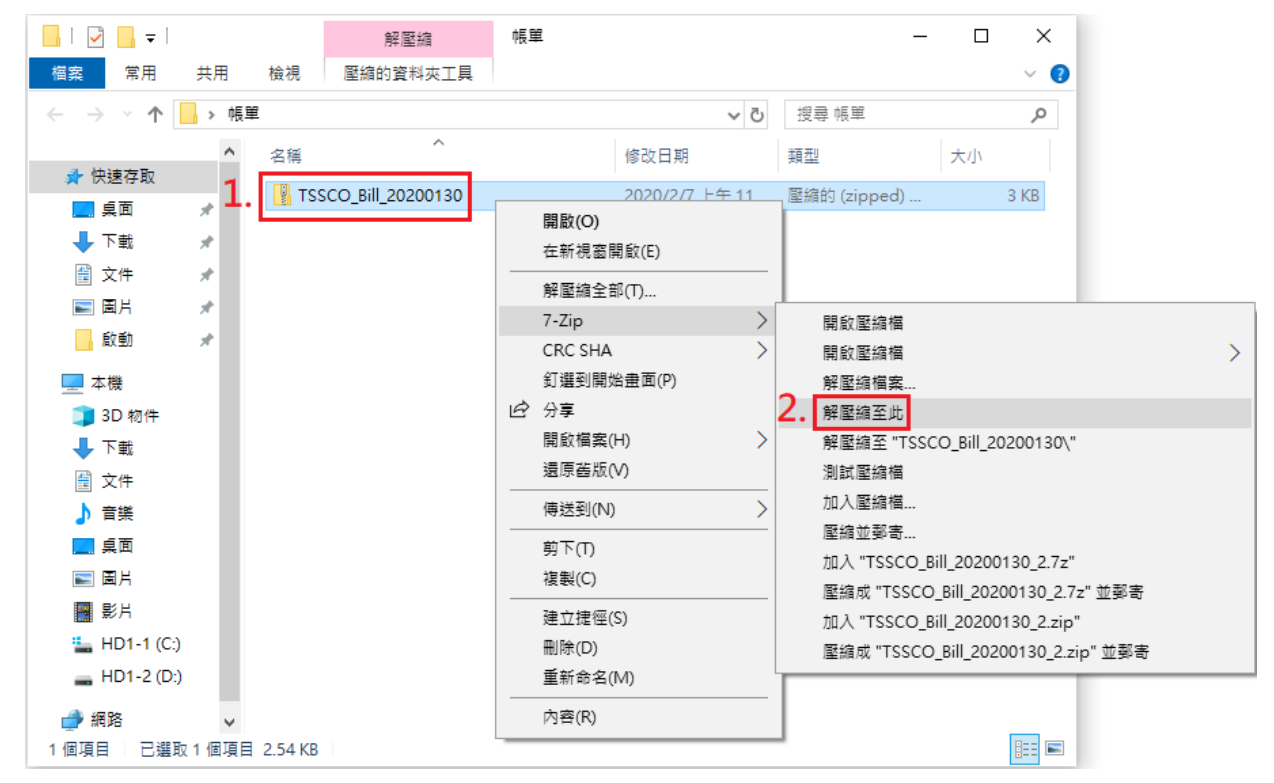

Step5 :

輸入您的密碼,完成後請按確定。(電子帳單密碼為**身分證後四碼**)

| 福寨     常用     共       ·     ·     ·     ·                                                                                                    | 用檢視                                                                                                  | 解壓縮<br>壓縮的資料夾工具                             | 帳單                                                                                              | -<br>2 授尋 帳單                                    | × ـ ـ ـ ـ ـ ـ ـ ـ ـ ـ ـ ـ ـ ـ ـ ـ ـ ـ ـ                                      |                         |
|----------------------------------------------------------------------------------------------------|----------------------------------------------------------------------------------------------------|---------------------------------------------|-------------------------------------------------------------------------------------------------|-------------------------------------------------|------------------------------------------------------------------------------|-------------------------|
| <ul> <li>← → 、 个</li> <li>▲ 快速存取</li> <li>■ 桌面</li> <li>▲ 下載</li> <li>● 下載</li> <li>● 面片</li> <li>● 面片</li> <li>● 本機</li> <li>● 3D 初件</li> <li>◆ 下載</li> <li>● 文件</li> <li>♪ 音鑊</li> <li>● 眞面</li> <li>■ 川</li> <li>● 影片</li> <li>● 出</li> <li>● 出</li> </ul> | <ul> <li>・ 帳單 &gt;</li> <li>名稱</li> <li>▲ 名稱</li> <li>▲ TSS</li> <li>④ TSS</li> <li>④ TSS</li> </ul> | ^<br>.CO_Bill_20200130<br>.CO_Bill_20200130 | ▲ 2010日 383<br>図 0% 正在解壁線 C:\Used<br>浮過時間:<br>刺餘時間:<br>電奮率:<br>正在解壁縮<br>TSSC0_BII_20200130.html | <ul> <li>2 授尋 帳単</li> <li>3 3 1040011</li></ul> | ア       ナホ       200130.zip       大小:       速度:       已處理:       取消       取消 | <br>×<br>7051<br>0<br>0 |
| ➡ HD1-2 (D:)<br>→ 網路 2 個項目                                                                                                    | ✔<br>■項目 2.54 KB                                                                                     |                                             |                                                                                                 |                                                 |                                                                              |                         |

### Step6:

此時會多出一個 html 檔案,請直接點選滑鼠左鍵兩下開啟,即可閱讀您的電子帳單。

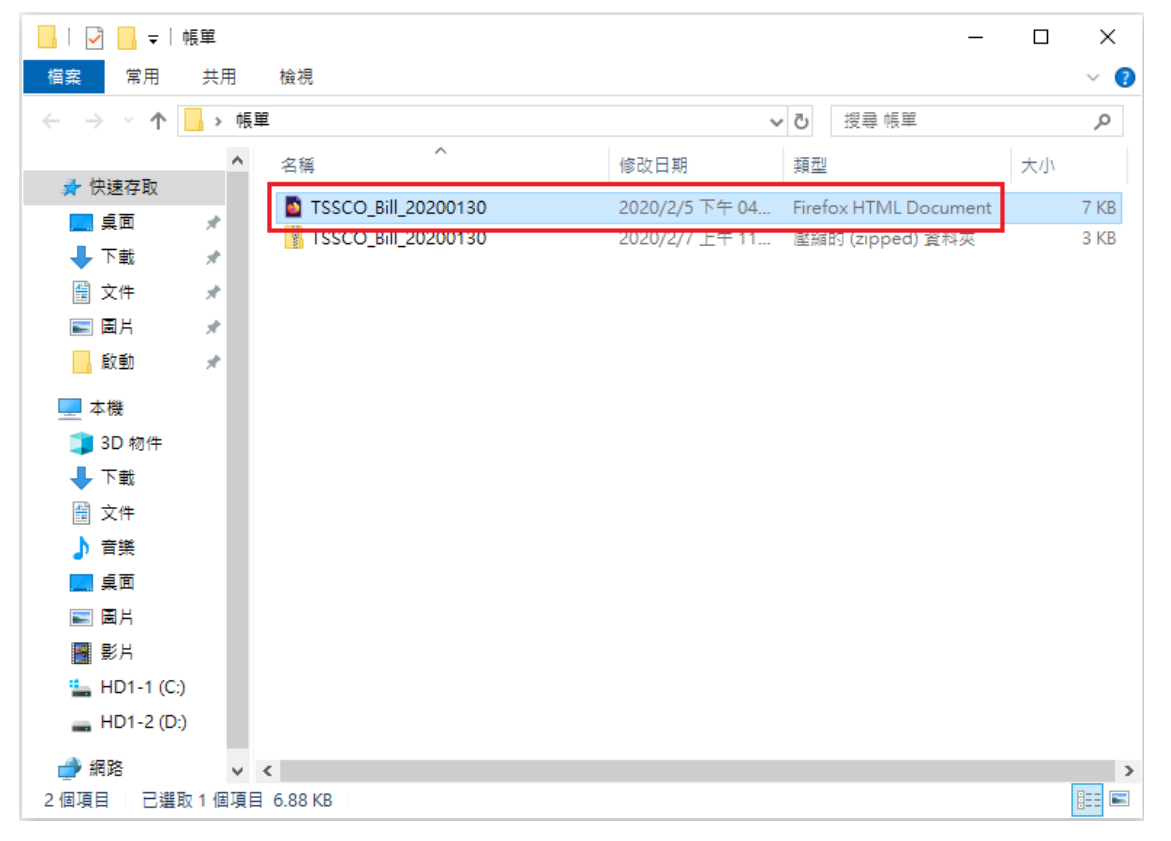

三、 「使用電子郵件信箱方式收電子郵件」:

Step1:

開啟瀏覽器並登入指定的電子郵件信箱,找到您的電子郵件並開啟內容。 ※參考畫面以電子帳單、瀏覽器以 IE 為例

| M 台新證券1月份月對帳單 × C                         |   |                                          |                       |               |         |             |                          |             |
|-------------------------------------------|---|------------------------------------------|-----------------------|---------------|---------|-------------|--------------------------|-------------|
| = M Gmail                                 | Q |                                          |                       |               |         |             |                          | × •         |
| ➡ 撰寫                                      | ~ | 0                                        | Î                     | d C           | D       |             | :                        |             |
| □ 收件匣 2                                   | [ | 台新證書                                     | 券 <b>1</b> 月份月        | ]對帳單          | >       |             |                          |             |
| <ul> <li>★ 己加星號</li> <li>③ 己延後</li> </ul> | - | <b>台新證券 <s< b=""><br/>እ☆ 寄給 我 ▼</s<></b> | ervice@billu.tss<br>, | co.com.tw>    |         |             |                          |             |
| ▶ 重要郵件                                    |   |                                          |                       | জ             | 台亲      | <b>沂證</b> : | 券                        |             |
| <ul> <li>寄件備份</li> <li>草稿</li> </ul>      |   |                                          |                       | <b></b>       | * * (삼- | 化總公言        | - * * * 779 * ) 先生/小姐 您好 |             |
| ▶ 類別                                      |   |                                          |                       | <i>™™™</i> ™™ | ([])    |             |                          |             |
|                                           |   |                                          |                       | 這是『台新編        | 综合證券    | 股份有阿        | 限公司』 寄送之 1 月份證券電子<br>1   | 對帳單,該文件已由台新 |

## Step2:

找到信件內容下方的附件檔案,點選下載按鈕。

| $\leftarrow$ |   | 0               |             | $\widehat{\mathbf{r}}$ | 0       | Đ            |             | :            |         |         |        |        |       | 第3個,共222個 | <   | >   |
|--------------|---|-----------------|-------------|------------------------|---------|--------------|-------------|--------------|---------|---------|--------|--------|-------|-----------|-----|-----|
|              |   |                 |             | 四、                     | 紙本存摺    | 劉換發手機        | <b>そ</b> 摺服 | 1務           | ,       |         |        | -      |       |           |     |     |
|              |   |                 |             | 台新                     | 證券祝您    | <b>【投資順利</b> | 」,事事        | 順心!!         |         |         |        |        |       |           |     |     |
|              |   |                 |             |                        |         |              |             |              |         |         |        |        |       |           |     |     |
|              |   |                 |             |                        |         |              |             |              |         |         |        |        |       |           |     |     |
|              |   |                 |             |                        |         |              |             |              |         |         |        |        |       | 6 台新金控    |     |     |
|              |   |                 |             |                        |         |              |             |              |         |         |        |        |       |           | _   |     |
|              | A | <b>附件</b><br>件。 | 加密警告        | 告 - 請謹(                | 真處理這    | 個附件。         | 這封郵作        | 件包含 1 個已加密的附 | 件,系統無法調 | 封附件進行惡意 | 意内容掃描。 | 除非你認識寄 | 件者,並確 | ¥定這封電子郵件正 | 當可靠 | ,否則 |
|              | Ē | TSSCO_I         | 3ill202001. | .zip                   | ]       |              |             |              |         |         |        |        |       |           |     |     |
|              |   |                 |             |                        |         |              |             |              |         |         |        |        |       |           |     |     |
|              |   | ➡<br>下載         |             | 17                     |         |              |             |              |         |         |        |        |       |           |     |     |
|              |   | _               |             |                        | 1       |              |             |              |         |         |        |        |       |           |     |     |
|              | + | 回覆              |             | ▶ 轉署                   | रू<br>ग |              |             |              |         |         |        |        |       |           |     |     |
|              |   |                 |             |                        |         |              |             |              |         |         |        |        |       |           |     |     |

Step3:

IE 瀏覽器下方會跳出提醒,點選儲存檔案。

| $\leftarrow$ |       | 0       | Î          | $\langle \geq$ | C        | D         |          | :     |             |                     |      |      |      |      |              |      |     |     | 第3   | 個,共 2 | 222 個 | <   | >   |
|--------------|-------|---------|------------|----------------|----------|-----------|----------|-------|-------------|---------------------|------|------|------|------|--------------|------|-----|-----|------|-------|-------|-----|-----|
|              |       |         |            | 四、             | 紙本存指     | 習換發手機     | 機存摺服務    | 穷     |             |                     |      |      |      |      |              | -    |     |     |      |       |       |     |     |
|              |       |         |            | 台新             | 證券祝約     | 8.投資順利    | ],事事     | 頁心‼   |             |                     |      |      |      |      |              |      |     |     |      |       |       |     |     |
|              |       |         |            |                |          |           |          |       |             |                     |      |      |      |      |              |      |     |     |      |       |       |     |     |
|              |       |         |            |                |          |           |          |       |             |                     |      |      |      |      |              |      |     |     |      |       |       |     |     |
|              |       |         |            |                |          |           |          |       |             |                     |      |      |      |      |              |      |     |     | 5    | 台新会   | 控     |     |     |
|              |       |         |            |                |          |           |          |       |             |                     |      |      |      |      |              |      |     |     |      |       |       |     |     |
|              |       | 附件      | 加密警告       | - 請謹(          | 真處理這     | 個附件。      | 這封郵件     | 包含 1  | 個已加密的       | 〕附件,剩               | 《統無法 | 對附件進 | 自行惡意 | 內容掃描 | <b>i</b> 。除非 | 作你認識 | 藏寄件 | 者,並 | 確定這  | 封電子   | 郵件正當  | 可靠, | 否則詞 |
|              |       | H ,     |            |                |          |           |          |       |             |                     |      |      |      |      |              |      |     |     |      |       |       |     |     |
|              |       |         |            |                |          |           |          |       |             |                     |      |      |      |      |              |      |     |     |      |       |       |     |     |
|              |       |         |            |                |          |           |          |       |             |                     |      |      |      |      |              |      |     |     |      |       |       |     |     |
|              | Ę     | TSSCO_I | 3ill202001 | . 7            |          |           |          |       |             |                     |      |      |      |      |              |      |     |     |      |       |       |     |     |
|              |       |         |            |                |          |           |          |       |             |                     |      |      |      |      |              |      |     |     |      |       |       |     |     |
|              | 4     | 回覆      |            | ▶ 轉音           | रू<br>ग  |           |          |       |             |                     |      |      |      |      |              |      |     |     |      |       |       |     |     |
|              |       |         |            |                |          |           |          |       |             |                     |      |      |      |      | _            |      |     | _   |      |       | -     |     |     |
|              | 您要開啟到 | 或儲存來    | 自 mail-att | achmen         | t.google | userconte | nt.com 的 | TSSCO | _Bill202001 | l <b>.zip</b> (5.08 | KB)? |      |      | 開啟(C | )            | 儲存   | (S) | •   | 取淌(C | ×     |       |     |     |

## Step4:

# 儲存完畢後打開您指定儲存的位置,找到 Zip 壓縮檔。

| -> 、 🌾 📘 > 本    | 機 > Downloads > 帳單 >   |                   |                  |      | ~ Ū | 搜尋 帳單 | م |
|-----------------|------------------------|-------------------|------------------|------|-----|-------|---|
| OneDrive ^      | 名稱 ^                   | 修改日期              | 類型               | 大小   |     |       |   |
| ■本機             | 🖀 TSSCO_Bill202001.zip | 2020/2/5 下午 11:16 | WinRAR ZIP archi | 6 KB |     |       |   |
| 🕽 3D 物件         |                        |                   |                  |      |     |       |   |
| Desktop         |                        |                   |                  |      |     |       |   |
| 🕨 Downloads     |                        |                   |                  |      |     |       |   |
| 🗎 文件            |                        |                   |                  |      |     |       |   |
| ♪ 音樂            |                        |                   |                  |      |     |       |   |
| ➡ 圖片            |                        |                   |                  |      |     |       |   |
| 📲 影片            |                        |                   |                  |      |     |       |   |
| 🍆 OS (C:)       |                        |                   |                  |      |     |       |   |
| 🥪 DATA (D:)     |                        |                   |                  |      |     |       |   |
| 🕳 HD-PCTU3 (F:) |                        |                   |                  |      |     |       |   |

Step5:

於 Zip 壓縮檔上點選滑鼠右鍵,選擇「7-Zip>解壓縮至此」。

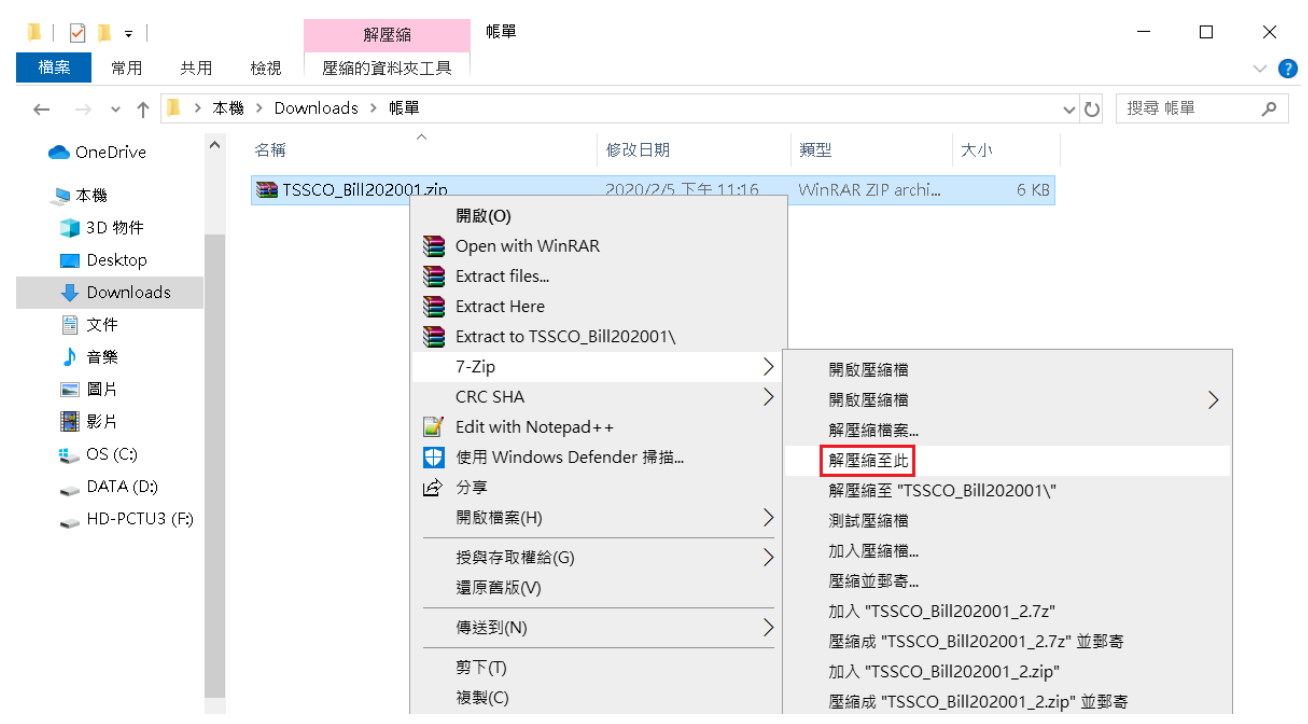

#### Step6:

輸入您的密碼,完成後請按確定。(電子帳單密碼為身分證後四碼)

| ▲   ☑ ▲ マ   檔案 営田 共田                                                   | 榆润            | 解壓縮                                                                                                    | 帳單                                                                                                    |     | - 🗆 X  |
|------------------------------------------------------------------------|---------------|----------------------------------------------------------------------------------------------------|----------------------------------------------------------------------------------------------------|-----|--------|
| $\leftarrow \rightarrow \checkmark \uparrow \boxed{1} \rightarrow 2$   | ⊾<br>た機 > Dow | nloads > 帳單 >                                                                                                    |                                                                                                    | ~ Ū | 搜尋帳單 へ |
| ● OneDrive ^<br>● 本機<br>① 3D 物件                                        | 名稱            | ~<br>▶ ○ ○ ○ ○ ○ ○ ○ ○ ○ ○ ○ ○ ○ ○ ○ ○ ○ ○ ○                                                                                                    | 修改日期     類型     大小       sers\pikam\DowSCO_Bill202001.zip     ー       00:00:04     大小                                                                                                    |     |        |
| ■ Desktop<br>↓ Downloads<br>灣 文件                                       |               | <ul> <li>(計算法)</li> <li>(計算法)</li> <li>(11)</li> <li>(11)</li> <li>(11)</li> <li>(11)</li> <li>(11)</li> <li>(11)</li> <li>(11)</li> <li>(11)</li> <li>(11)</li> <li>(11)</li> <li>(11)</li> <li>(11)</li></ul> | ·····································                                                                                                    | 0   |        |
| <ul> <li>♪ 音樂</li> <li>■ 圖片</li> <li>■ 影片</li> <li>■ 05 (C)</li> </ul> |               | 正在第4屆2前6<br>TSSCO_Bill202001.html                                                                                                    | •••①     •••①     ••·①     •··□     •··□     •··□     •··□     •··□     •··□     •··□     •··□     •··□     •··□     •··□     •··□     •··□     •··□     •··□     •··□     •··□     •··□     •·□     •·□     •·□     •·□     •·□     •·□     •·□     •·□     •·□     •·□     •·□     •·□     •·□     •·□     •·□     •·□     •·□     •·□     •·□     •·□     •·□     •·□     •·□     •·□     •·□     •·□     •·□     •·□     •·□     •·□     •·□     •·□     •·□     •·□     •·□     •·□     •·□     •·□     •·□     •·□     •·□     •·□     •·□     •·□     •·□     •·□     •·□     •·□     •·□     •·□     •·□     •·□     •·□     •□     •□     •□     •□     •□     •□     •□     •□     •□     •□     •□     •□     •□     •□     •□     •□     •□     •□     •□     •□     •□     •□     •□     •□     •□     •□     •□     •□     •□     •□     •□     •□     •□     •□     •□     •□     •□     •□     •□     •□     •□     •□     •□     •□     •□     •□     •□     •□     < |     |        |
| DATA (D:)<br>HD-PCTU3 (F:)                                             |               |                                                                                                    | 2. 確定 取消                                                                                                    |     |        |
|                                                                        |               |                                                                                                    | 背景作業(B) 暫停(P) 月                                                                                                    | 以消  |        |
|                                                                        |               |                                                                                                    |                                                                                                    |     |        |

Step7:

此時會多出一個 html 檔案,請直接點選滑鼠左鍵兩下開啟,即可閱讀您的電子帳單。

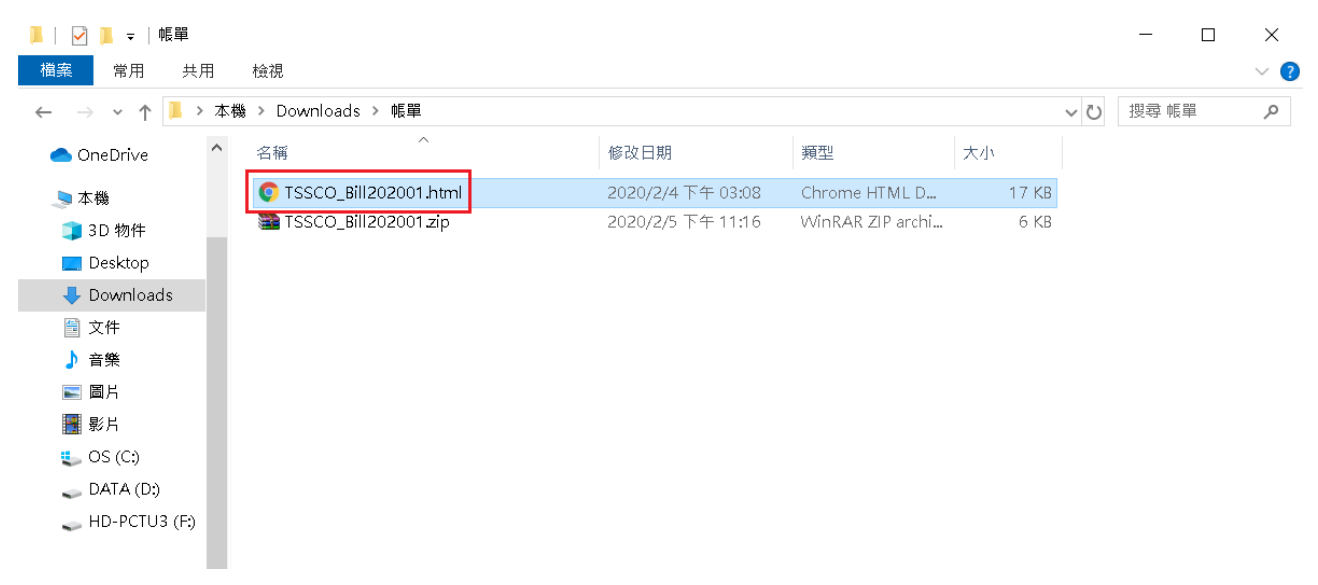

Go Top